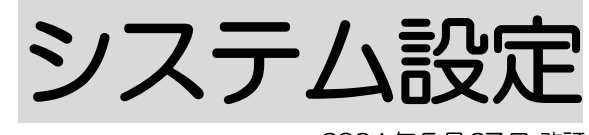

2024年5月27日 改訂

#### <u>1. 職員向けデータを登録する</u>

- 1-1. 職種を登録する P. 1
- P. 1 1-2. 資格を登録する

#### 2. 事業所向けデータを登録する

- 2-1.休日を登録する Р. З 2-2. 分類を登録する P. 4 2-3.銀行を登録する P. 5 2-4. 品名を登録する P. 7 2-5. その他業務を登録する P. 9 2-6. シフト設定を登録する P. 10 2-6-1.シフト設定を変更する P. 10 2-6-2. シフト設定を追加する P. 11 2-7. サービス内容を登録する P. 12 2-7-1.サービス内容を登録する P. 12 2-7-2. サービス項目を登録する P. 13 2-7-3. サービス項目を変更する P. 14
  - 2-7-4. テンプレートを登録する P. 15

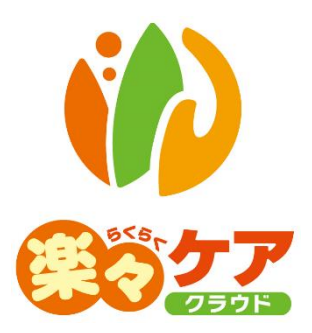

# 1. 職員向けデータを登録する

1-1. 職種を登録する

職員の職種を登録します。

1 上部メニューの[システム設定]をクリックし、サブメニューの[職員向けデータ]をクリックします。
 [新規登録]ボタンをクリックします。

| 事業所選択基本情報                     | 日 予定実績 国保連請求 和         | 利用者請求 実績評価レポート | ー括処理状況確認 システム設定 |
|-------------------------------|------------------------|----------------|-----------------|
| <u>・ップページ</u> > <u>システム設定</u> | E > <u>職員向けデータ</u> > 職 | 種登録            |                 |
| 職員向けデータ 🔉                     | 職種登録 資格登録              |                |                 |
| 事業所向けデータ 🖒                    | 職種検索                   |                | 新規登録            |
|                               |                        |                |                 |
|                               | 適用範囲                   | 全て             | ▼ 検索            |

2 [職種名称]と[職種略称]を入力します。

| 職種登録 | 資格登録 |     |    |       |    |
|------|------|-----|----|-------|----|
|      |      |     |    | キャンセル | 保存 |
|      | 適用範囲 | 计上出 | _  |       |    |
|      | 職種名称 |     | 康逸 |       |    |
|      | 職種略称 |     | 必須 |       |    |
|      |      |     |    |       |    |

- 3 [保存]ボタンをクリックします。
- 4 [正常に保存されました。]のメッセージを確認します。

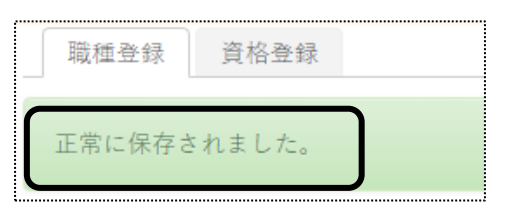

#### 1-2. 資格を登録する

職員の資格を登録します。

-----

1 [資格登録]ページをクリックし、[新規登録]ボタンをクリックします。

| 事業所選択基本情報                                             | <b>服</b> 予定実績 国 | 保連請求 | 利用者請求 | 実績評価レポート | 一括処理状況確認 | システム設定 |    |  |  |
|-------------------------------------------------------|-----------------|------|-------|----------|----------|--------|----|--|--|
| <u>トップページ</u> > <u>システム設定</u> > <u>職員向けデータ</u> > 資格登録 |                 |      |       |          |          |        |    |  |  |
| 職員向けデータ 🔉                                             | 職種登録            | 資格登録 | 禄     |          |          |        |    |  |  |
| 事業所向けデータ 👌                                            | 資格検索:           |      | _     |          |          | 新規     | 登録 |  |  |
|                                                       |                 |      |       |          |          |        |    |  |  |

# 2 [資格名称]と[資格略称]を入力します。

| 職種登録 | 資格登録 |       |    |
|------|------|-------|----|
| 適用範囲 | 法人内  | キャンセル | 保存 |
| 資格名称 |      |       |    |
| 資格略称 |      |       |    |

- 3 [保存]ボタンをクリックします。
- 4 [正常に保存されました。]のメッセージを確認します。

| 職種登録  | 資格登録   |  |
|-------|--------|--|
| 正常に保存 | されました。 |  |

# 2. 事業向けデータを登録する

# 2-1.休日を登録する

カレンダーで定められた休日以外に、自社休日を設定する場合、登録します。

1 上部メニューの[システム設定]をクリックし、サブメニューの[事業所向けデータ]をクリックします。
 [新規登録]ボタンをクリックします。

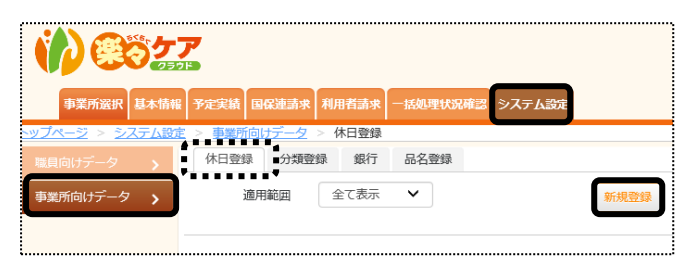

2 [休日日付]~[適用範囲]を入力します。

|      |    |    |        |      |         |       |    |   |   |     |     | <br> |   |
|------|----|----|--------|------|---------|-------|----|---|---|-----|-----|------|---|
| 休日登録 | 分類 | 登録 | 銀行     | 品名登録 |         |       |    |   |   |     |     |      |   |
|      |    | _  |        |      |         |       |    |   | ( | キャン | ter | 保存   |   |
| 休日   | 日付 | 4  | ≈~     | 01 年 | 04 月 08 | 3 🖬 🛗 | 必須 |   |   |     |     |      | _ |
| 休日   | 名称 | É  | 会社創立記: | 聞    | ×       | 必須    |    |   |   |     |     |      |   |
| 適用   | 範囲 | ž  | 表人内 🗸  | )    |         |       |    | J |   |     |     |      |   |

| 休日日付 | 休日扱いにする日を入力します。          |
|------|--------------------------|
| 休日名称 | 名称を入力します。                |
| 適用範囲 | 休日扱いにする範囲を選択します。         |
|      | 法人内:同一法人の事業所全てに適用します。    |
|      | 拠点内:同一拠点の事業所全てに適用します。    |
|      | 事業所:現在ログインしている事業所で適用します。 |

- 3 入力が終わりましたら、[保存]ボタンをクリックし、登録します。
- 4「正常に保存されました」のメッセージを確認します。

| 休日登録   | 分類登録   | 銀行 | 品名登録 |  |
|--------|--------|----|------|--|
| 正常に保存さ | されました。 |    |      |  |
|        |        |    |      |  |

### 2-2. 分類を登録する

利用者を分類するための登録をします。

当画面で登録した分類を、[基本情報]タブの[利用者情報]タブの[基本情報]ページの[分類]欄で入力しますと、 [基本情報]タブの[利用者一覧]タブで、分類ごとに利用者を表示することができます。

1 [分類登録]ページを開き、[新規登録]ボタンをクリックします。

| 休日登録 | 分類登録 | 銀行   | 品名登録 |      |
|------|------|------|------|------|
| 分類情報 |      |      |      | 新規登録 |
| <br> |      |      | _    |      |
| 編集   | コード  | 分類名称 |      |      |

2 [分類コード]に、任意のコードを入力します。

[分類名称]に名称を入力し、[保存]ボタンをクリックします。

(例)「自社ケアマネ」、「他社ケアマネ」など。利用者を絞り込みたい名称を登録します。

|               |          | ×  |
|---------------|----------|----|
| 分類コード<br>分類名称 | <b>8</b> | ø% |
|               |          | 保存 |

- 3 入力が終わりましたら、[保存]ボタンをクリックし、登録します。
- 4「正常に保存されました」のメッセージを確認します。

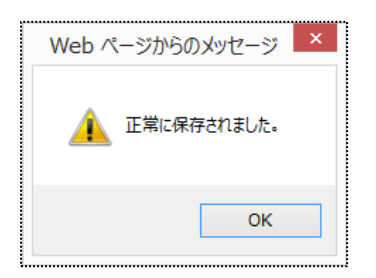

サービス事業所様で、利用者様への請求書を自動引落で請求する場合は、銀行及び支店の登録が必要です。 居宅介護支援事業所様及び自動引落しない場合は、入力の必要はありません。

【注意】

「楽々ケアクラウド」で自動引落のデータが作成できるのは、下記金融機関です。(2020年3月時点) JCB・MBS・NICOS・SMBC・CSS・りそなネット・みなとリース・みずほファクタ・りそなワイドネット・三菱 UFJ ファクタ アプラス・リコーリース・中京ファイナンス・ゆうちょ銀行(ゆうちょ biz は対応しておりません)

1 [銀行]ページをクリックし、[新規登録]ボタンをクリックします。

| 事業所選択 基本情報                                           | 編 予定実績 国保連請求 利用者請求 一括処理状況確認 システム設定 |  |  |  |  |  |  |  |  |
|------------------------------------------------------|------------------------------------|--|--|--|--|--|--|--|--|
| <u>トップページ</u> > <u>システム設定</u> > <u>事業所向けデータ</u> > 銀行 |                                    |  |  |  |  |  |  |  |  |
| 職員向けデータ >                                            | 休日登録 分類登録 銀行 品名登録                  |  |  |  |  |  |  |  |  |
| 事業所向けデータ                                             | 銀行情報                               |  |  |  |  |  |  |  |  |
|                                                      |                                    |  |  |  |  |  |  |  |  |
|                                                      | 編集 銀行コード 銀行名 銀行名カナ                 |  |  |  |  |  |  |  |  |
|                                                      |                                    |  |  |  |  |  |  |  |  |

#### 2 [銀行コード]~[銀行カナ]を入力します。

|      |       |    |      | <br> |       |    |
|------|-------|----|------|------|-------|----|
| 休日登録 | 分類登録  | 銀行 | 品名登録 |      |       |    |
| 銀行情報 |       | _  |      |      | キャンセル | 保存 |
| ŝ    | 段行コード |    |      | 必須   |       |    |
|      | 銀行名   |    |      | 必須   |       |    |
| ŝ    | 眼行名力ナ |    |      |      |       |    |

| 銀行コード | 銀行コードを、半角英数カナ4文字以内で入力します。    |  |  |
|-------|------------------------------|--|--|
|       | 「ゆうちょ銀行」の場合は、「9900」を入力してください |  |  |
| 銀行名   | 銀行名を入力します。                   |  |  |
| 銀行名カナ | フリガナを半角で入力します。               |  |  |

- 4 入力が終わりましたら、[保存]ボタンをクリックし、登録します。
- 5「正常に保存されました」のメッセージを確認します。

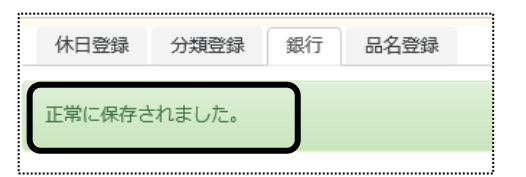

6 次に支店を登録します。

支店を登録する銀行の[編集]ボタンをクリックします。

| 休日登録 分類登録 銀行 品名登録 |        |        |        |  |  |  |  |
|-------------------|--------|--------|--------|--|--|--|--|
| 正常に保存             | されました。 |        |        |  |  |  |  |
| 銀行情報              | 新規登録   |        |        |  |  |  |  |
| 編集                | 銀行コード  | 銀行名    | 銀行名力ナ  |  |  |  |  |
| 編集                | 0009   | 三井住友銀行 | SULVEN |  |  |  |  |

7 [支店登録]ボタンをクリックします。

| 支店情報 | 支店登録  |     |       |  |
|------|-------|-----|-------|--|
| 編集   | 支店コード | 支店名 | 支店名カナ |  |
|      |       |     |       |  |

8 [支店コード]~[支店名カナ]を入力します。

| 銀行:三井住友銀行             | ×  |
|-----------------------|----|
| 支店コード<br>支店名<br>支店名力ナ |    |
|                       | 保存 |

| 支店コード | 支店⊐ードを、半角英数カナ3文字以内で入力します。 |
|-------|---------------------------|
| 支店名   | 支店名を入力します。                |
| 支店カナ  | フリガナを半角で入力します。            |

#### 【参考】引落銀行がゆうちょ銀行の場合

| 支店⊐−ド | 通常貯金記号の中の3桁を登録します。                         |  |  |
|-------|--------------------------------------------|--|--|
|       | (例)記号が「1 <u>029</u> 0」の場合→中3桁の「029」と入力します。 |  |  |
| 支店名   | 支店名はありませんので、「ゆうちょ銀行」など任意の名称を入力しま           |  |  |
|       | ٥                                          |  |  |
| 支店力ナ  | フリガナを半角で入力します。                             |  |  |

8 入力が終わりましたら、[保存]ボタンをクリックし、登録します。

# 【注 意】

利用者請求書の[自動引落データ作成]機能を利用する場合は、[銀行コード]・[支店コード]には、正確なコード を入力してください。

# 2-4. 品名を登録する

介護保険対象外のサービスや品名の登録をします。 登録した品名は、[利用票]や[提供票]の[保険外]ページで入力できます。 [保険外]ページで入力した内容は、利用者請求書に反映します。

1 [品名登録]ページをクリックし、[新規登録]ボタンをクリックします。

| 事業所選択基本情報                     | 日 予定実績 国保連請求 利用          | 者請求 実績評価レポート | 一括処理状況確認システム設定 |
|-------------------------------|--------------------------|--------------|----------------|
| <u>トップページ</u> > <u>システム設定</u> | 🛚 > <u>事業所向けデータ</u> > 品名 | 台登録          |                |
| 職員向けデータ 🔉                     | 休日登録 分類登録                | 銀行 品名登録      |                |
| 事業所向けデータ 🔉                    | 品名検索新規登録                 |              |                |
|                               |                          |              |                |
|                               | 品名コード                    |              | ■ 非表示品名を表示する   |
|                               | 品名かな                     |              | 検索             |

2 [品名コード]~[サービス種類]欄を必要に応じて入力又は、指定します。

|               |                           |                            |           | キャンセル     | 保存 |
|---------------|---------------------------|----------------------------|-----------|-----------|----|
| 品名コード         |                           | 必須                         |           |           |    |
| 品名            |                           |                            | 必須        | \         |    |
| 品名かな          |                           |                            |           |           |    |
| 単価            |                           |                            |           |           |    |
| 時間入力          | ● 必要                      | ○ 不要                       |           |           |    |
| 単価計算<br>刻分    | ● 時間                      | 0 10                       |           |           |    |
| 刻分端数処理<br>指定分 | <ul> <li>● 切捨て</li> </ul> | ○ 指定分以上切上げ                 | ○ 切上げ     |           |    |
| 課税区分          | ◉ 課税(外税)                  | ○ 課税(内税)                   | ○ 非課税     | ○ 免税      |    |
| 応先以外の提供票に印刷   | ● 印刷しない                   | <ul> <li>○ 印刷する</li> </ul> |           |           |    |
| 医療費控除対象       | ◉ 対象外                     | ○ 対象                       |           |           |    |
| 軽減税率対象        | ◉ 対象外                     | ○ 対象                       |           |           |    |
| 品名検索に表示       | <ul> <li>表示</li> </ul>    | ○ 非表示                      |           |           |    |
| 単位            |                           |                            |           |           |    |
| 摘要            |                           |                            |           |           |    |
| サービス種類        | □ 訪問介護                    | □ 訪問入浴                     | □ 訪問看護    | □ 訪問リハ    |    |
|               | □ デイサービス                  | □ ディケア                     | □ レンタル    | □ ショートステイ |    |
|               | □ 特定施設                    | □ 居宅療養                     | □ グループホーム | □ 小規模多機能  |    |
|               | □ 定期巡回                    | □ 居宅介護支援                   | □ 訪問型サービス | □ 通所型サービス |    |
|               | □ 生活文派サービス                |                            |           |           |    |

| 品名コード | 任意のコードを、半角英数カナ 6 文字以内で入力します。 |
|-------|------------------------------|
| 品名    | 品名を登録します。                    |
| 品名かな  | 品名のかなを入力します。                 |
| 単価    | 単価を登録します。                    |
| 時間入力  | 時間単位で単価を計算したい場合は、「必要」を選択します。 |
| 単価計算  | 該当する区分を選択します。                |
|       | 〇時間:単価を時間で計算します。             |
|       | O1回:単価を回数で計算します。             |
| 刻分    | 上記[単価計算]欄で[時間]を選択した場合は設定します。 |
|       | 刻分を設定すると、設定した時間ごとに単価計算します。   |
|       | 例)単価「1000」円 刻分「15」にした場合      |
|       | 10:00-10:14 で入力した場合 0円       |

|           | 10:00-10:15 で入力した場合 250円                 |  |  |  |  |
|-----------|------------------------------------------|--|--|--|--|
|           | 10:00-10:29 で入力した場合 250円                 |  |  |  |  |
|           | 10:00-10:30 で入力した場合 500円                 |  |  |  |  |
|           |                                          |  |  |  |  |
|           | 単価「1000」円 刻分「1」にした場合                     |  |  |  |  |
|           | 1 分ごとに計算します。1 分=16.66666                 |  |  |  |  |
| 刻分端数処理    | 単価計算をした時に、端数が出た場合の処理を選択します。              |  |  |  |  |
|           | 〇切捨て :単価計算の端数は切捨てます。                     |  |  |  |  |
|           | 〇指定分以上切上げ:「指定分」欄に入力した時間を超えた場合、切上げ計算      |  |  |  |  |
|           | します。                                     |  |  |  |  |
|           | 〇切上げ :単価計算の端数は切上げます。                     |  |  |  |  |
| 指定分       | [単価計算]欄で[時間]を選択し、かつ[刻分端数処理]欄で[指定分以上切上げ]を |  |  |  |  |
|           | 選択した場合のみ設定します。指定した分で、切り上げ計算をします。         |  |  |  |  |
|           | 例)単価「1000円」刻分「15」(分)で、指定分「5分」で入力した場合     |  |  |  |  |
|           | 10:00-10:15 で入力した場合 250円                 |  |  |  |  |
|           | 10:00-10:19 で入力した場合 250円                 |  |  |  |  |
|           | 10:00-10:20 で入力した場合 500円                 |  |  |  |  |
| 課税区分      | 該当する区分を選択します。                            |  |  |  |  |
|           | 〇課税(外税):単価計算後に、消費税を足す場合に選択します。           |  |  |  |  |
|           | 〇課税(内税):単価に消費税を含んでいる場合に選択します。            |  |  |  |  |
|           | 〇非課税 :消費税が発生しない場合に選択します。                 |  |  |  |  |
|           | 〇免税 :消費税が0の場合に選択します。                     |  |  |  |  |
| 宛先以外の提供票に | 居宅介護支援事業所様が提供票を印刷時に、保険外サービスを入力している事      |  |  |  |  |
| 印刷        | 業所以外の事業所の提供票に保険外サービスを印字するか、しないかを選択しま     |  |  |  |  |
|           | す。                                       |  |  |  |  |
| 医療費控除対象   | 「対象」にしますと、利用者請求書・医療費控除証明書の「うち医療費控除の対象と   |  |  |  |  |
|           | なる金額」欄の計算対象となります。                        |  |  |  |  |
| 軽減税率対象    | 該当する区分を選択します。                            |  |  |  |  |
| 品名検索に表示   | 「非表示」にしますと、「品名検索」及び「保険外サービス検索」画面にて初期表示さ  |  |  |  |  |
|           | れません。                                    |  |  |  |  |
| 単位        | 単位を入力します。(例:回、時間など)                      |  |  |  |  |
| 摘要        | 摘要が必要な場合は入力します。                          |  |  |  |  |
| サービス種類    | 自社で行っているサービス全てにチェックを入れます。                |  |  |  |  |
|           |                                          |  |  |  |  |
|           | ません。                                     |  |  |  |  |
| 職員割当      | 「利用票」「提供票」画面で、当該保険外サービスに職員を割り当てる場合はチェッ   |  |  |  |  |
|           | クを入れます。                                  |  |  |  |  |
| 実績反映      | オプション機能「スタッフ」をご利用の場合で、当該保険外サービスを「スタッフ」から |  |  |  |  |
|           | 実績反映する場合はチェックを入れます。                      |  |  |  |  |

4 入力が終わりましたら、[保存]ボタンをクリックし、登録します。

# 2-5. その他業務を登録する

オプション機能「スタッフ」をご利用の事業所様で、「利用票」「提供票」画面に実績反映を行わない業務を登録します。

この画面は必須ではございません。必要な場合のみ登録してください。

1 [その他業務]ページをクリックします。

| 職員向けデータ 👌            | 休日登録  | 分類登録     | 銀行 | 品名登録 | その他業務登録 | と 医病 |
|----------------------|-------|----------|----|------|---------|------|
| 事業所向けデータ <b>&gt;</b> | その他業務 | ·登錡 新規登錄 | 录  | · ·  |         |      |
|                      |       |          |    |      |         |      |
|                      |       |          |    |      |         |      |
|                      | 編集    | 業務コード    |    | 業務名  | 利用者対象   | 業務   |

#### 2 [新規登録]ボタンをクリックします。

内容を入力し、[保存]ボタンをクリックします。

|       |      |    | キャンセル | 保存 |
|-------|------|----|-------|----|
| 業務コード | 1 必須 |    | ) '   |    |
| 名称    | 会議   | 必須 |       |    |
| 利用者対象 |      |    |       |    |
| 業務メモ  |      |    |       |    |
|       |      |    | /     |    |

| 業務コード | 任意のコードを入力します。(6 桁以内)              |
|-------|-----------------------------------|
| 名称    | 名称を登録します。                         |
| 利用者対象 | 利用者に対して当該業務をサービスとして割り当てる場合は、チェックを |
|       | 入れます。                             |
| 業務メモ  | メモとしてご利用ください。                     |

3 入力が終わりましたら、[保存]ボタンをクリックし、登録します。

# 2-6. シフト設定を登録する

オプション機能「楽々ケアスタッフ」をご利用の事業所様の場合、シフト設定(日勤・夜勤・休日等など)の登録・編集が できます。

「楽々ケアスタッフ」ご利用開始時に、弊社でひな形を登録しております。必要であれば、変更・追加を行って下さい。 登録している内容は、「楽々ケアスタッフ」の「勤務設定」画面で表示されます。

1 [シフト設定登録]ページをクリックします。

| 職員向けデータ <b>〉</b><br>事業所向けデータ <b>〉</b> | 休日登録<br>シフト設定: | 分類登録 銀<br>登∯<br>新規登録 | 行 品名登録 | その他業務登録 | 医療保険者 | 皆登録 医療公費 | 登録                 |
|---------------------------------------|----------------|----------------------|--------|---------|-------|----------|--------------------|
|                                       | 編集             | シフトコード               | 名称     | 開始時刻    | 終了時刻  | 表示色      | 割当可否<br>〇 可能: × 不可 |
|                                       | <u>編集</u>      | 00001                | 日勤     | 09:00   | 18:00 |          | 0                  |
|                                       | <u>編集</u>      | 00002                | 夜勤     | 21:00   | 06:00 | 夜勤       | 0                  |
|                                       | <u>編集</u>      | 00003                | 休日     | 00:00   | 24:00 |          | ×                  |
|                                       | <u>編集</u>      | 00004                | 夜勤明け休日 | 06:00   | 24:00 |          | ×                  |
|                                       | <u>編集</u>      | 00005                | 早出     | 07:00   | 16:00 |          | 0                  |
|                                       | <u>編集</u>      | 00006                | 遅出     | 11:00   | 20:00 |          | 0                  |
|                                       | <u>編集</u>      | 00007                | 午前休    | 08:00   | 12:00 |          | ×                  |
|                                       | <u>編集</u>      | 00008                | 午後休    | 13:00   | 18:00 | 午後休      | ×                  |

2-6-1.シフト設定を変更する

1 変更したいシフトの[編集]をクリックします。

2 内容が表示されます。

変更したい項目を修正し、[保存]ボタンをクリックします。

|        | キャンセル 保存          |  |
|--------|-------------------|--|
| シフトコード | 00001 83          |  |
| 名称     | 日勤 必須             |  |
| 勤務時間   | 09:00 ~ 18:00 □終日 |  |
| スタッフ割当 | ○ 無効 ⑧ 有効         |  |
| 表示色    |                   |  |
|        |                   |  |

2-6-2.シフト設定を追加する

- 1 [新規登録]ボタンをクリックします。
- 2「シフトコード」~「表示色」までを入力し、[保存]ボタンをクリックします。

|        | キャンセル保存           |
|--------|-------------------|
| シフトコード | 00001             |
| 名称     | 日勤 必須             |
| 勤務時間   | 09:00 ~ 18:00 □終日 |
| スタッフ割当 | ○ 無効 ⑧ 有効         |
| 表示色    |                   |

| シフトコード | 任意のコードを入力します。(5 桁以内)          |
|--------|-------------------------------|
| 名称     | 名称を入力します。                     |
| 勤務時間   | 勤務可能時間を入力します。                 |
|        | 24 時間勤務可能にする場合は、「終日」にチェックします。 |
| スタッフ割当 | スタッフ割当を可能にする場合は、有効にチェックします。   |
|        | スタッフ割当をしない場合は、無効にチェックします。     |
| 表示色    | 「スタッフ」の「勤務設定」画面で表示する色を選択します。  |

3 入力が終わりましたら、[保存]ボタンをクリックし、登録します。

オプション機能「楽々ケアスタッフ」の「訪問アプリ」をご利用の事業所様で、「指示項目」の登録・編集ができます。 「楽々ケアスタッフ」ご利用開始時に、弊社でひな形を登録して登録しております。必要であれば、変更・追加を行っ て下さい。

登録している内容は、「楽々ケアスタッフ」の「スケジュール手配」「スケジュール確認」「実績登録」画面で表示されます。

1 [サービス登録]ページをクリックします。

| ,                               |           |        |       |      |         |         |        |         |        |
|---------------------------------|-----------|--------|-------|------|---------|---------|--------|---------|--------|
| 職員向けデータ 👌                       | 休日登       | 録 分類登録 | 銀行    | 品名登録 | その他業務登録 | 医療保険者登録 | 医療公費登録 | シフト設定登録 | サービス登録 |
| 事業所向けデータ <b><sub>&gt;</sub></b> | サービス内容登録  |        |       |      |         | 兼       | f規登録   |         |        |
|                                 |           |        |       |      |         |         | (f)    |         |        |
|                                 | 編集        | 分類     | 種別コ   | - F  | 名称      |         | U      |         |        |
|                                 | <u>編集</u> | 身体介護   | 00000 | 001  | 排泄介助    |         |        |         |        |
|                                 | <u>編集</u> | 身体介護   | 00000 | 002  | 食事介助    |         |        |         |        |
|                                 | <u>編集</u> | 身体介護   | 00000 | 003  | 清拭      |         |        |         |        |
|                                 | <u>編集</u> | 身体介護   | 00000 | 004  | 入浴介助    |         |        |         |        |
|                                 | <u>編集</u> | 身体介護   | 00000 | 005  | 更衣介助    |         |        |         |        |

# 2-7-1. サービス内容を登録する

- 1 [新規登録]ボタン(上図 ①)をクリックします。
- 2 内容を入力します。

| サービス内容登録 |                                             | ×  |
|----------|---------------------------------------------|----|
| 種別コード    | 00000020 必須                                 |    |
| 名称       | 記録                                          |    |
| 分類       | ○ 身体介護 ○ 生活援助 ○ 外出<br>● その他 ○ 事前チェック ○ 退室確認 | 必須 |
|          |                                             | 保存 |

| 種別コード | 任意のコードを入力します。(8 桁以内)    |
|-------|-------------------------|
| 名称    | 登録する名称を入力します。           |
| 分類    | 該当の分類にチェックします。(複数選択 不可) |

- 3 [保存]ボタンをクリックします。
- 4「正常に保存されました」と表示されましたら、「サービス項目」を登録します。

# 2-7-2.サービス項目を登録する

1 前ページで追加した「名称」の[編集]をクリックします。

|   | 休日登       | 録 分類登 | 録 銀行 | 銀行 品名登録 |  | その他業務登録 |  | 医療保険者 |
|---|-----------|-------|------|---------|--|---------|--|-------|
|   | サービス      | マ内容登録 |      |         |  |         |  |       |
| _ |           |       |      |         |  |         |  |       |
|   | 編集        | 分類    | 種類   | 別コード    |  | 名称      |  |       |
| ſ | <u>編集</u> | 身体介護  | [ 00 | 000001  |  | 排泄介助    |  |       |
|   | <u>編集</u> | 身体介護  | [ 00 | 000002  |  | 食事介助    |  |       |
| l | <u>編集</u> | 身体介護  | [ 00 | 000003  |  | 清拭      |  |       |

2 [新規登録]ボタンをクリックします。

| 種別:   | コード | 00000060 |        |        |       |     |              |        |
|-------|-----|----------|--------|--------|-------|-----|--------------|--------|
|       | 名称  | 記録       |        |        |       |     |              |        |
|       | 分類  | ○ 身体介護   | ○ 生活援助 | ○外出    | ◉ その他 | ○事前 | <b>〕チェック</b> | ○ 退室確認 |
| サービス項 | [目  |          | 新規     | 登録     |       |     |              |        |
| 編集    |     | サービス名称   | ť      | ナービス区分 |       | 並び  |              |        |

3「サービス区分」~「文字入力」までを入力し、[保存]ボタンをクリックします。

| サービス内容登録 |      |        |      |     | ×  |
|----------|------|--------|------|-----|----|
| サービス区分   | 介護 ☑ | 地域生活 🗹 | 自立 🗹 | 保険外 |    |
| サービス名称   |      |        |      |     | 必須 |
| 文字入力     |      |        |      |     | J  |
|          |      |        |      |     |    |
|          |      |        |      |     | 保存 |

| サービス区分 | 当該サービス項目を表示させるサービスを選択します。         |
|--------|-----------------------------------|
| サービス名称 | サービス名称を入力します。                     |
| 文字入力   | 「訪問アプリ」をご利用の場合にチェックをつけますと、「訪問アプリ」 |
|        | で当該サービス項目に対して文字入力が可能となります。        |

4 内容を入力しましたら、[保存]ボタンをクリックします。

1 サービス項目を追加・変更したい、該当の「分類」「名称」の[編集]をクリックします。

| _ | 休日登       | 録 | 分類登録 | 銀行 品名登               |     | 録  | その他業務登録 |  | 医療保険者 |
|---|-----------|---|------|----------------------|-----|----|---------|--|-------|
|   | サービス内容登録  |   |      |                      |     |    |         |  |       |
|   |           |   |      |                      |     |    |         |  |       |
|   |           |   |      |                      |     |    |         |  |       |
|   | 編集        |   | 分類   | 種別=                  | 1ード |    | 名称      |  |       |
| ſ | <u>編集</u> | : | 身体介護 | 00000001<br>00000002 |     |    | 排泄介助    |  |       |
|   | <u>編集</u> | : | 身体介護 |                      |     |    | 食事介助    |  |       |
|   | <u>編集</u> | : | 身体介護 | 0000003              |     | 清拭 |         |  |       |
|   |           |   |      |                      |     |    |         |  |       |

2 サービス項目が表示されます。

変更したい「サービス名称」の[編集]をクリックします。

| 種           | 別コード                                                                                              | 00000001  |        |     |                      |      |        |     |
|-------------|---------------------------------------------------------------------------------------------------|-----------|--------|-----|----------------------|------|--------|-----|
| 名称          |                                                                                                   | 排泄介助      |        |     |                      |      |        |     |
|             | 分類                                                                                                | ◉ 身体介護    | ○ 生活援助 | ○外出 | ○ その他                | ○事前チ | ェック 〇退 | 室確認 |
| サービス項目 新規登録 |                                                                                                   |           |        |     |                      |      |        |     |
| 編集          |                                                                                                   | サービス名     | 陈      |     | サービス区分               | }    | 並び     |     |
| <u>編集</u>   |                                                                                                   | 排泄介助(トイレ) |        | 介護  | 地域生活 自立              | 保険外  | 1↓     |     |
| <u>編集</u>   | 編集     排泄介助 (Pトイレ)       編集     排泄介助 (おむつ交換)       編集     排泄介助 (リハパン交換)       編集     排泄介助 (パッド交換) |           |        | 介護  | 地域生活 自立              | 保険外  | ↑2↓    |     |
| <u>編集</u>   |                                                                                                   |           |        | 介護: | 介護 地域生活 自立 保険外 ↑ 3 ↓ |      |        |     |
| <u>編集</u>   |                                                                                                   |           |        | 介護  | 地域生活 自立              | 保険外  | ↑4↓    | 1   |
| <u>編集</u>   |                                                                                                   |           |        | 介護  | 地域生活 自立              | 保険外  | 15↓    |     |

3 内容が表示されますので、必要な項目の修正を行います。

| サービス内容登録 |                        | ×  |
|----------|------------------------|----|
| サービス区分   | ☑ 介護 ☑ 地域生活 ☑ 自立 ☑ 保険外 | )  |
| サービス名称   | 排泄介助 (トイレ)             | 必須 |
| 文字入力     | 2                      |    |
|          | 更新                     |    |

4 [更新]ボタンをクリックします。

#### 2-7-4. テンプレートを登録する

オプション機能「スタッフ」の「訪問アプリ」をご利用の事業所様で、「指示項目」のテンプレートを登録することができます。

登録しているテンプレートは、「スタッフ」の「スケジュール手配」「スケジュール確認」「実績登録」画面で選択することができます。

1「サービステンプレート登録」の[新規登録]ボタンをクリックします。

| <u>編集</u>             | 生活援助         | 00000018 | 換気   |  |  |  |  |
|-----------------------|--------------|----------|------|--|--|--|--|
| <u>編集</u>             | 外出           | 0000008  | 外出介助 |  |  |  |  |
| <u>編集</u>             | 外出           | 0000030  | 行動援護 |  |  |  |  |
| <u>編集</u>             | その他          | 0000060  | 記録   |  |  |  |  |
| <u>編集</u>             | 退室確認         | 0000019  | 退室確認 |  |  |  |  |
|                       |              |          |      |  |  |  |  |
| サービス                  | サービステンプレート登録 |          |      |  |  |  |  |
| フィルター: 20 v 件表示 « 1 » |              |          |      |  |  |  |  |

2 内容を登録します。

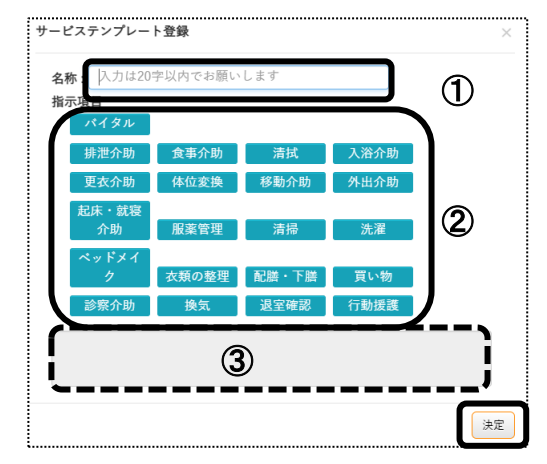

①名称(上図 ①)を登録します。(20 文字以内)

②指示項目(上図 ②)を選択します。

「サービス詳細選択」画面が表示されましたら、該当サービスを選択し、[決定]ボタンをクリックします。 ③選択した指示項目およびサービスが、表示されます。(上図 ③)

3 全て入力しましたら、[決定]ボタンをクリックします。 複数テンプレートを登録する場合は、上記「手順1」に戻り登録します。